## Cree una cuenta de portal para registrar a su hijo en el distrito escolar de Nashua

Viaja a https://nh-nashua.myfollett.com/aspen/logon.do

Este enlace lo llevará a la siguiente página:

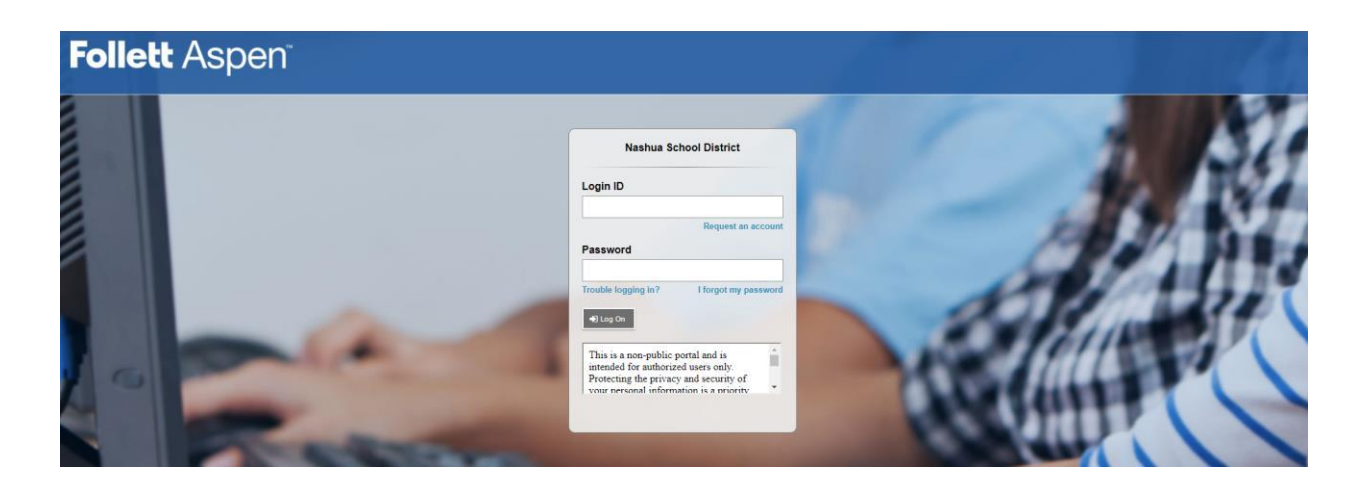

Debido a que aún no tiene una cuenta en el portal, seleccione "Solicitar una cuenta". Esto se puede encontrar debajo del campo "ID de inicio de sesión" en el lado derecho del cuadro de credenciales.

| Login ID              |                      |
|-----------------------|----------------------|
|                       | Request an account   |
| Password              |                      |
| Frouble logging in?   | I forgot my password |
| • Log On              |                      |
| This is a non-public  | portal and is        |
| intended for authoriz | CO GOULD CALLY.      |

Esto abrirá una ventana emergente que aparecerá como:

| Account Type                                                                                                    |         |
|----------------------------------------------------------------------------------------------------|---------|
| Please choose one of the available account types below.                                                              |         |
| I am a parent/guardian registering my child online Choose this option if you have never created an Aspen SIS account |         |
| Click here to have the account validation email resent                                                               |         |
|                                                                                                    |         |
|                                                                                                    |         |
|                                                                                                    |         |
|                                                                                                    |         |
|                                                                                                    |         |
|                                                                                                    |         |
| Next Step 🔶                                                                                                    | X Close |

La opción "Soy un padre / tutor que registra a mi hijo en línea" es la opción predeterminada y estará marcada. Seleccione "Siguiente paso" en la esquina inferior izquierda de la ventana emergente.

| Account Type                                                                                                    |         |
|----------------------------------------------------------------------------------------------------|---------|
| Please choose one of the available account types below.                                                              |         |
| I am a parent/guardian registering my child online Choose this option if you have never created an Aspen SIS account |         |
| Click here to have the account validation email resent                                                               |         |
|                                                                                                    |         |
|                                                                                                    |         |
|                                                                                                    |         |
|                                                                                                    |         |
|                                                                                                    |         |
|                                                                                                    |         |
| Next Step 🌧                                                                                                    | X Close |

Una vez que seleccione "Paso siguiente", llegará a un formulario con una serie de campos que deben completarse.

| * Nota: Todos los campos con un | asterisco rojo deben | completarse. |
|---------------------------------|----------------------|--------------|
|---------------------------------|----------------------|--------------|

| Create Your                                                                                               | Aspen Account |
|----------------------------------------------------------------------------------------------------|---------------|
| Information for the account holder (for a parent or guardian, this is your information, not your child's) |               |
| First name *                                                                                              |               |
| Last name *                                                                                               |               |
| Address *                                                                                                 |               |
| Apt #                                                                                                    |               |
| Town *                                                                                                    |               |
| State/province *                                                                                          | NH V          |
| PostalCode *                                                                                              |               |
| Primary Phone *                                                                                           |               |
|                                                                                                    |               |
|                                                                                                    |               |
| + Previous Step                                                                                           | Next Step 🗲   |

Una vez que complete todos los campos, seleccione "Siguiente paso" en la parte inferior izquierda de la ventana.

| Last name * Parent<br>Address * 1 New Parent Avenue<br>Apt # | ] |
|--------------------------------------------------------------|---|
| Address * 1 New Parent Avenue                                | ] |
| Apt #                                                        |   |
|                                                              | ] |
| fown* Nashua                                                 |   |
| State/province * NH V                                        |   |
| PostalCode * 03060                                           |   |
| Primary Phone * (555555555                                   |   |

Una vez que haga clic en "Siguiente paso", llegará a un segundo formulario con una serie de campos que deben completarse.

| * | Nota: | Todos | los ca | ampos | con un | asterisco | rojo | deben | completars | e. |
|---|-------|-------|--------|-------|--------|-----------|------|-------|------------|----|
|---|-------|-------|--------|-------|--------|-----------|------|-------|------------|----|

| Account Info            | ormation                                |
|-------------------------|-----------------------------------------|
| Please fill in your use | er account information below.           |
| Primary Email *         |                                         |
| Confirm Email *         |                                         |
| Password *              | Requirements                            |
| Confirm Password        |                                         |
| Security question       | What are the last 4 digits of your SSN? |
| Security answer *       |                                         |
| Confirm answer *        |                                         |
|                         |                                         |
|                         |                                         |
| 🗲 Previous Step         | Create My Account Close                 |

\* Nota: al crear una contraseña, recuerde los siguientes requisitos de contraseña:

□La longitud mínima es 8

□ Al menos un número

□ Al menos una letra mayúscula y minúscula

□ No puede contener 'contraseña', nombre de inicio de sesión, nombre, segundo nombre, apellido, fecha de nacimiento, identificación personal o solo letras o números secuenciales

Una vez que complete todos los campos, seleccione "Crear mi cuenta" en la parte inferior izquierda de la ventana.

| Account Information    |                                       |         |  |
|------------------------|---------------------------------------|---------|--|
| Please fill in your us | er account information below.         |         |  |
| Primary Email *        | NewParent1@email.com                  |         |  |
| Confirm Email *        | NewParent1@email.com                  |         |  |
| Password *             | Requirements                          |         |  |
| Confirm Password       |                                       |         |  |
| Security question      | What city did your father grow up in? |         |  |
| Security answer *      |                                       |         |  |
| Confirm answer *       |                                       |         |  |
| -                      |                                       | ,       |  |
| _                      |                                       |         |  |
| Previous Step          | Create My Account                     | 🗶 Close |  |

Una vez que seleccione "Crear mi cuenta", recibirá un correo electrónico de confirmación a la dirección de correo electrónico que proporcionó. El correo electrónico se verá así:

Thank you for requesting an Aspen account.

| Your request was submitted using this email address. Pleas | e <u>click here</u> to verify your email address and activate your |
|------------------------------------------------------------|--------------------------------------------------------------------|
| account.                                                   |                                                                    |

If you didn't request an Aspen account, please <u>click here</u> to cancel the request.

Thank you, Aspen System Administrator

Utilice el enlace en el correo electrónico proporcionado para verificar su dirección de correo electrónico y activar su cuenta

| Thank you for requesting an Aspen account.                                                                                     | Thank you for requesting an Aspen account.                                                                                      |
|----------------------------------------------------------------------------------------------------|----------------------------------------------------------------------------------------------------|
| Your request was submitted using this email address. Please click here to verify your email address and activate your account. | Your request was submitted using this email address. Please <u>click here</u> to verify your email address and activat account. |
| If you didn't request an Aspen account, please click here to cancel the request.                                               | If you didn't request an Aspen account, please click here to cancel the request.                                                |
| Thank you,<br>Aspen System Administrator                                                                                       | Thank you,<br>Aspen System Administrator                                                                                        |

¡Felicidades! ¡Ha creado su cuenta del portal del Distrito Escolar de Nashua!